# CIMO. Manual de uso

#### moziware.io

## moziware

# moziware CIMO.

#### **TABLE DES MATIERES**

| Introdução ao cimō                   | 3  |
|--------------------------------------|----|
| Sobre o dispositivo                  | 4  |
| Determine seu olho dominante         | 6  |
| Usando o cımō                        |    |
| Antes de começar                     | 10 |
| Configuração do cımō                 | 11 |
| Página inicial                       | 13 |
| Mais aplicativos                     | 14 |
| Comandos globais                     |    |
| Configurações                        | 16 |
| Conexão Wi-Fi                        | 17 |
| Utilizando o teclado virtual via voz |    |

## Introdução ao cimō

O cimō traz para você o mais recente tecnologia ativada por voz, sem usar mãos, com colaboração remota e captura de dados com o primeiro computador do mundo montado na cabeça, ampliando o alcance e os recursos de sua força de trabalho e transformando qualquer usuário com um dispositivo cimō em um especialista virtual. O cimō melhora a comunicação e a colaboração criando uma força de trabalho habilitada digitalmente. As equipes podem colaborar em tempo real para tomar decisões mais inteligentes, seguras e rápidas, resultando em maior produtividade, segurança aprimorada, fluxos de trabalho otimizados e custos reduzidos. O cimō pode ser usado em vários setores, capacitando os trabalhadores da linha de frente do campo à sala de operação.

## Veja mais, faça mais, seja mais com CIMO

## Sobre o dispositivo

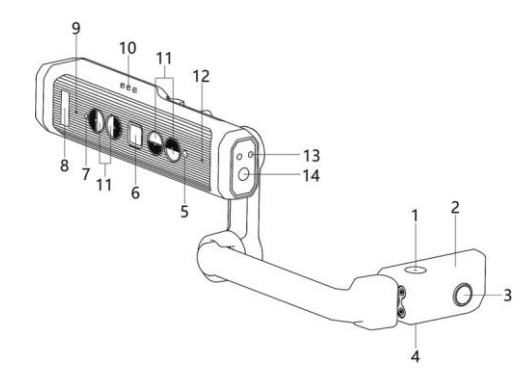

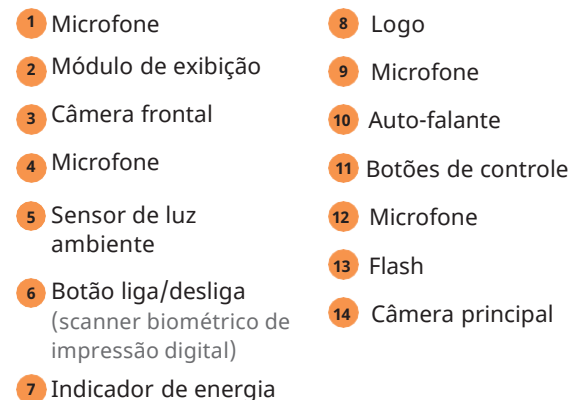

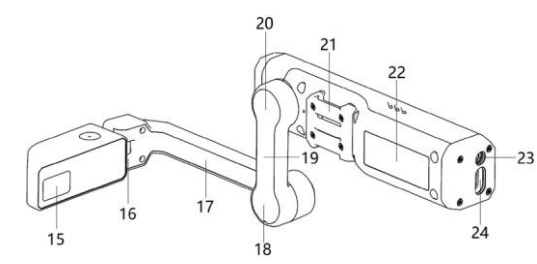

15 Tela de exibição 21 Clipe removível 16 Articulação do 22 Etiqueta do produto pulso Entrada do fone de 23 Braço pequeno 17 ouvido 18 Cotovelo Conexão USB 24 Braço grande 19 Articulação do 20 ombro

### Determine seu olho dominante

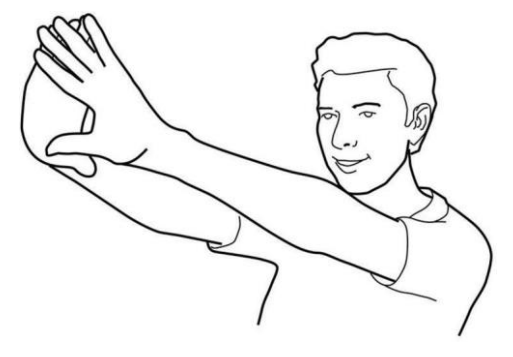

- Estique os braços e forme um pequeno triângulo com as mãos.
- Abra os olhos e foque em um objeto distante no centro do triângulo.
- Concentre-se no objeto no centro do triângulo e feche o olho direito. Se o objeto ainda estiver no triângulo, seu olho esquerdo é seu olho dominante.

- Continue a fixar o objeto no centro do triângulo e feche o olho esquerdo. Se o objeto ainda estiver no triângulo, seu olho direito é seu olho dominante.
- Se o objeto permanecer no triângulo com um dos olhos fechados, você não tem um olho dominante e pode usar cimō com qualquer olho que desejar.

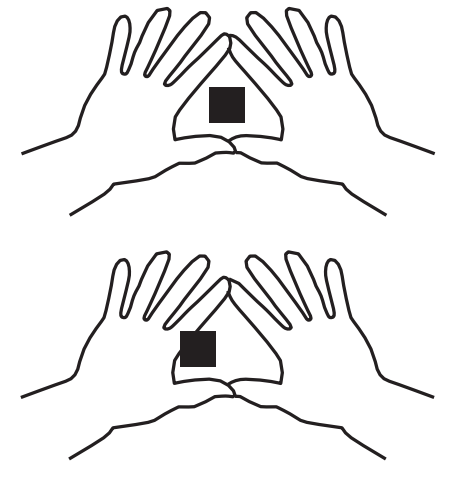

## Usando o cimō

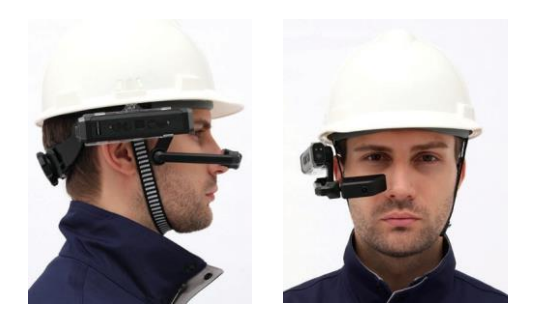

- Cimō pode converter o olho direito em dominância do olho esquerdo girando totalmente o braço da lança e virando o dispositivo.
- Posicione a tela acima ou abaixo do olho dominante e angule para que você possa ver todos os quatro cantos da tela.
- cimō deve ser paralelo ao chão e mais alto que sua orelha. Você pode precisar ajustar a faixa de cabeça ou outro capacete para manter o cimō no lugar.

Segure o cimō firmemente com uma mão e use a outra mão para ajustar as três juntas de posicionamento até que todos os quatro cantos da tela fiquem visíveis e a tela pareça nítida. Pode ser feito com ou sem óculos. A posição mais confortável é formar as articulações dos ombros e cotovelos em forma de "Z". A tela deve estar localizada acima ou abaixo da linha de visão do olho dominante, de modo que não bloqueie a linha de visão para frente. Você poderá olhar para cima ou para baixo e ver tudo na tela.

## Antes de começar

Carregue o cimō antes de iniciar o processo de configuração do dispositivo.

NOTA: Se o dispositivo tiver menos de 30% de carga, ele não permitirá a instalação de atualizações do sistema.

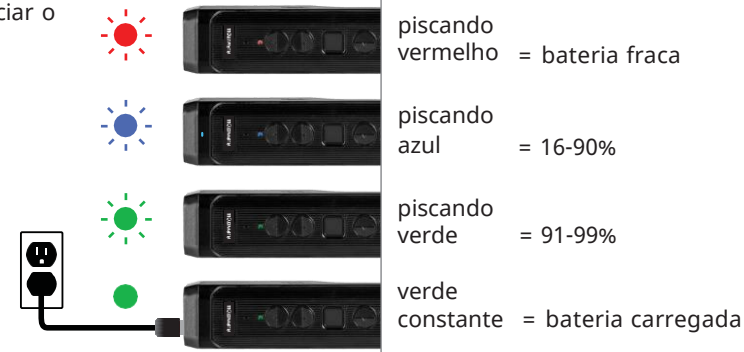

## Configuração do cimō

Em seu computador, visite https://moziware.io/setup/ ou escaneie o código QR para configurar seu dispositivo.

Siga as instruções em seu computador para definir seu idioma, data e hora e configurações sem fio.

A configuração desses parâmetros gerará um novo código QR em seu computador.

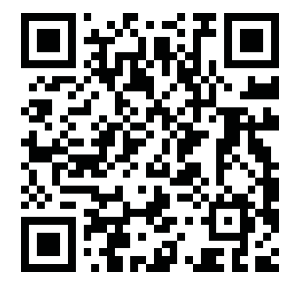

Ligue o cimō pressionando o botão liga/desliga. cimō chegará com o chinês como idioma padrão. Para alternar para o francês, pressione e segure o botão de controle traseiro por 2 segundos para entrar na configuração do idioma. Em seguida, pressione o botão de controle traseiro para alternar para o idioma desejado.

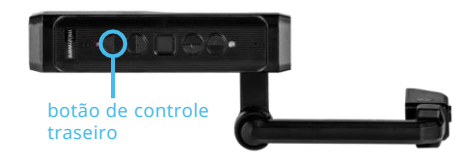

Para concluir a configuração, você precisará acessar o aplicativo de configuração do dispositivo. Para fazer isso, diga:

#### "Página inicial"

"Mais aplicativos"

#### "Configurações"

Em seguida, com a câmera cımō, digitalize o código QR na tela do seu computador e conclua o processo de configuração

## Página inicial

Diga **"Página inicial"** para retornar a esta tela a qualquer momento.

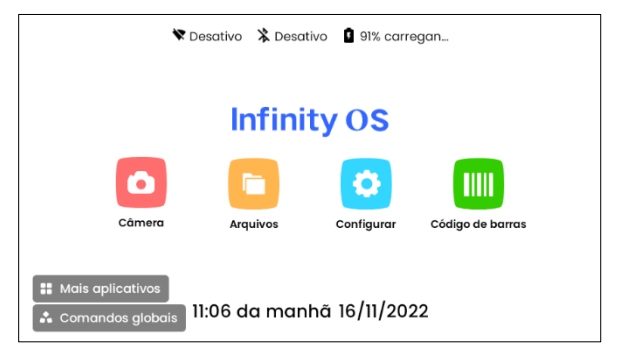

## **Mais aplicativos**

Dites **"Plus d'applications"** pour accéder le menu des applications

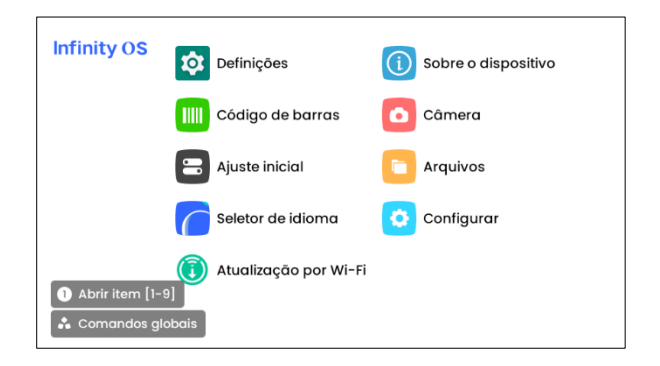

## **Comandos globais**

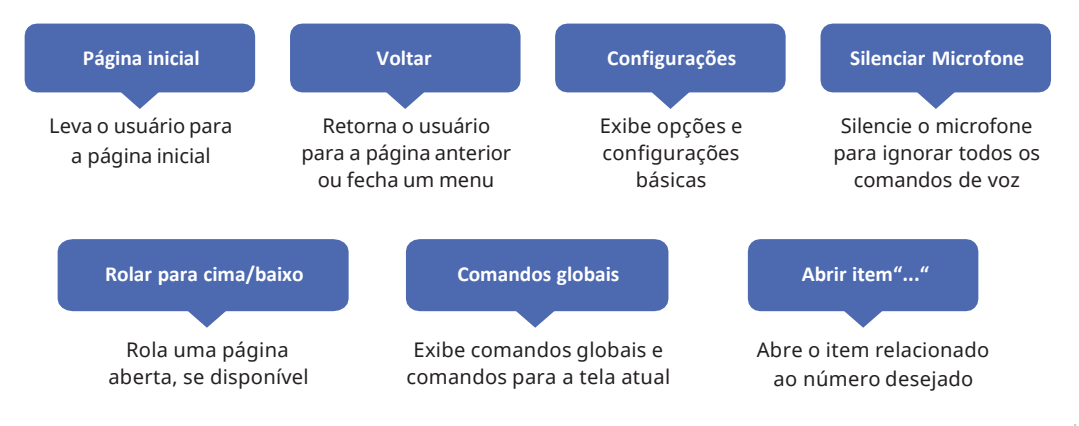

## Configurações

Acesse as configurações do dispositivo dizendo "Configurações". Para alterar as configurações do seu dispositivo, diga um dos comandos listados em negrito.

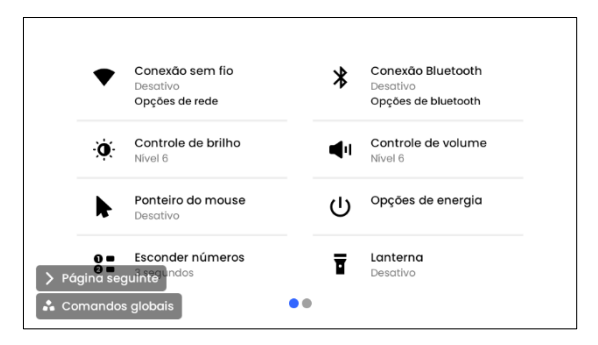

## Conexão Wi-Fi

Para se conectar a um ponto de acesso sem fio específico, diga **"Opções de rede**" e depois **"Abrir item '...'"** para selecionar o número do item da rede sem fio à qual deseja se conectar. Em seguida, siga as instruções para concluir a configuração do Wi-Fi. Se sua rede não estiver visível na lista, diga **"Rolar para baixo"** para ver outros itens na lista. Para retornar à página inicial, diga "**Página inicial**".

## Utilizando o teclado virtual via voz

#### Opções de teclado

- Selecione um campo de texto dizendo "Abrir item" e o número do campo que deseja editar.
- Na aba "Teclado", digite o texto dizendo a palavra ou letra do alfabeto fonético correspondente. (Exemplo: Amor, Bandeira, Cobra, Dado...).
- Digite o algarismo arábico "x" dizendo "Número x" (Exemplo: "Número nove" inserirá "9").
  - Diga "Símbolos" e insira o símbolo dizendo o nome do símbolo. (Exemplo: "Ponto de interrogação" inserirá "?").

Depois de digitar o texto apropriado para a senha, diga "Confirmar" e depois "Conectar".

| 1:08 º 🦏 🕲        |                                |                 |                  |                 |       | ▽ 🕯 92 |
|-------------------|--------------------------------|-----------------|------------------|-----------------|-------|--------|
|                   |                                |                 |                  |                 |       |        |
| Utilizar o Wi-Fi  |                                |                 |                  |                 |       |        |
|                   |                                |                 | Fechar o teclado |                 |       |        |
|                   |                                |                 |                  |                 |       |        |
| Teclado Código QR |                                |                 |                  |                 |       |        |
|                   | Apagar tudo<br>Apagar anterior | ••••••          |                  | Confirmar       |       |        |
| núme              | ro [0-9]                       | barra de espaço |                  | !# símbolos     |       |        |
| amor              | bandeira                       | Cobra           | dado             | <b>e</b> strela | feira | goiaba |
| hotel             | Índio                          | josé            | kiwi             | lua             | Maria | Navio  |
| 🔶 shift           | Ouro                           | Pipa            | quilombo         | <b>r</b> aiz    | Saci  | tatu   |
| 🕆 caps lock       | Uva                            | Vitória         | Wilson           | Xadrez          | Yes   | Zebra  |

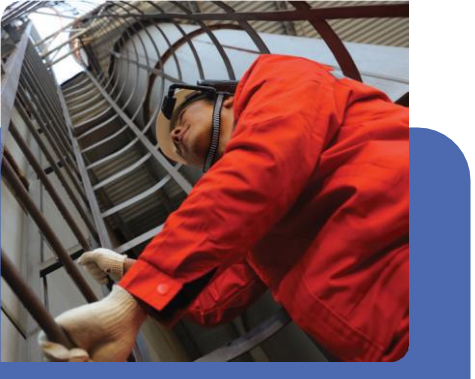

# moziware

# Obrigado por escolher o mōzıware

Para mais informações, visite nosso site moziware.io

Ou entre em contato pelo support@moziware.io

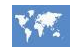

Manual do usuário multilíngue https://moziware.io/languages

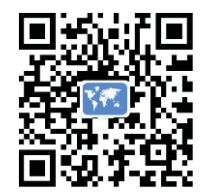